# CÓMO INGRESAR A LA PLATAFORVA MOODLE 4,4

Para ingresar desde la página institucional a la Plataforma Virtual versión **Moodle 4,4:** 

> Ingrese a la bágina institucional

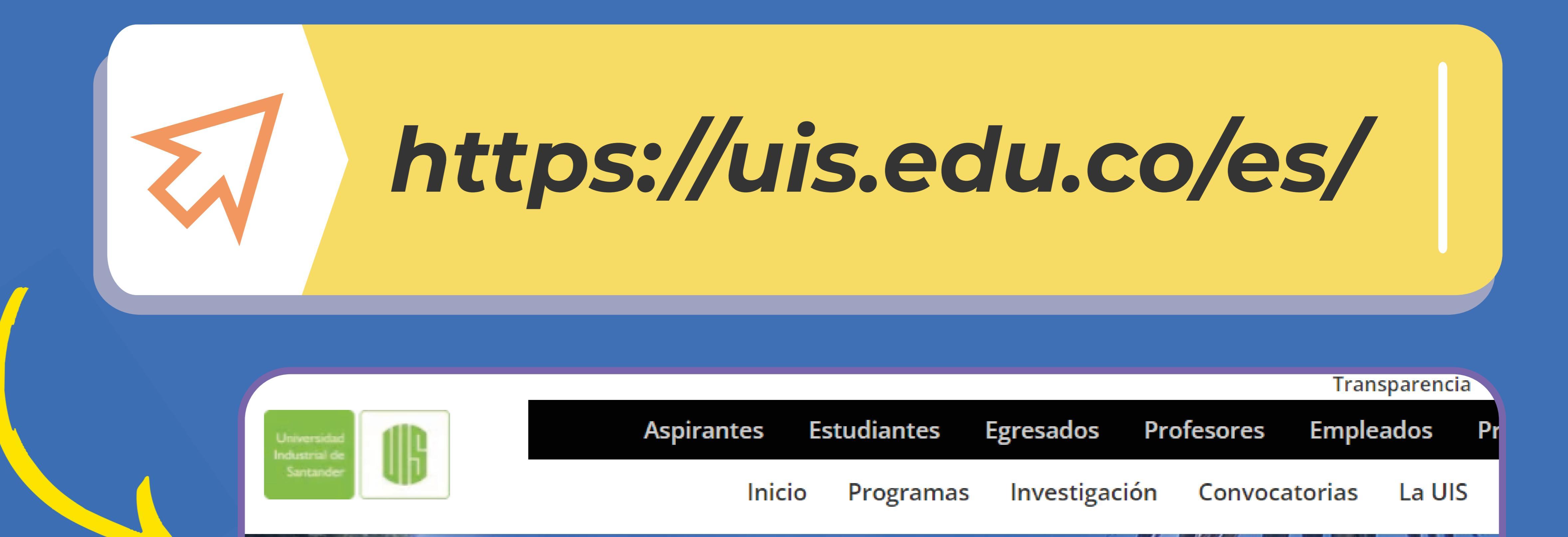

#### de la Universidad

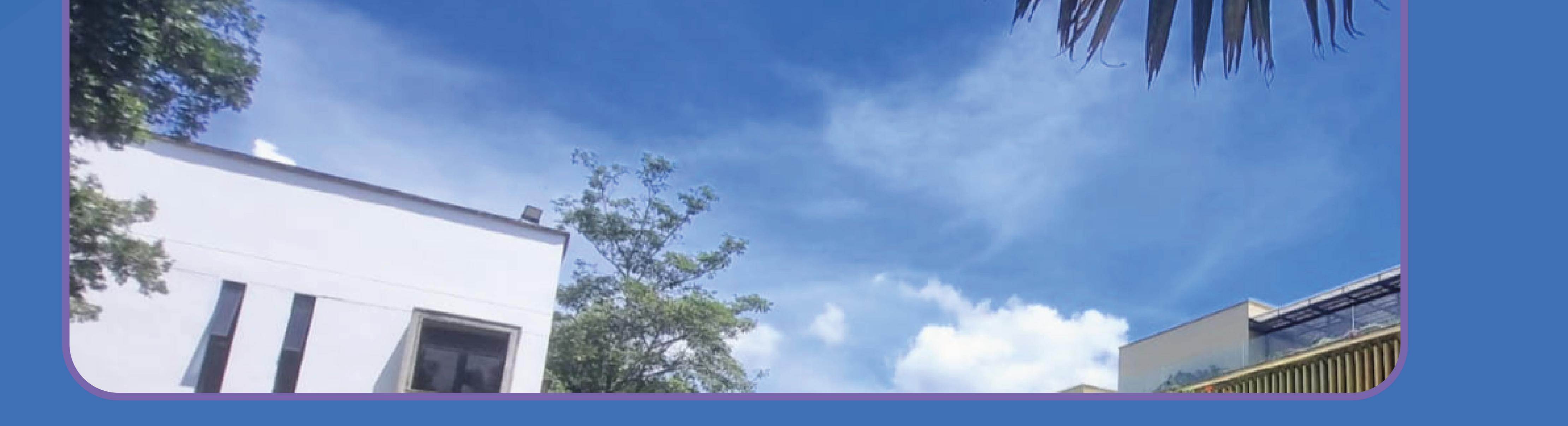

Después, seleccione la opción Profesores.

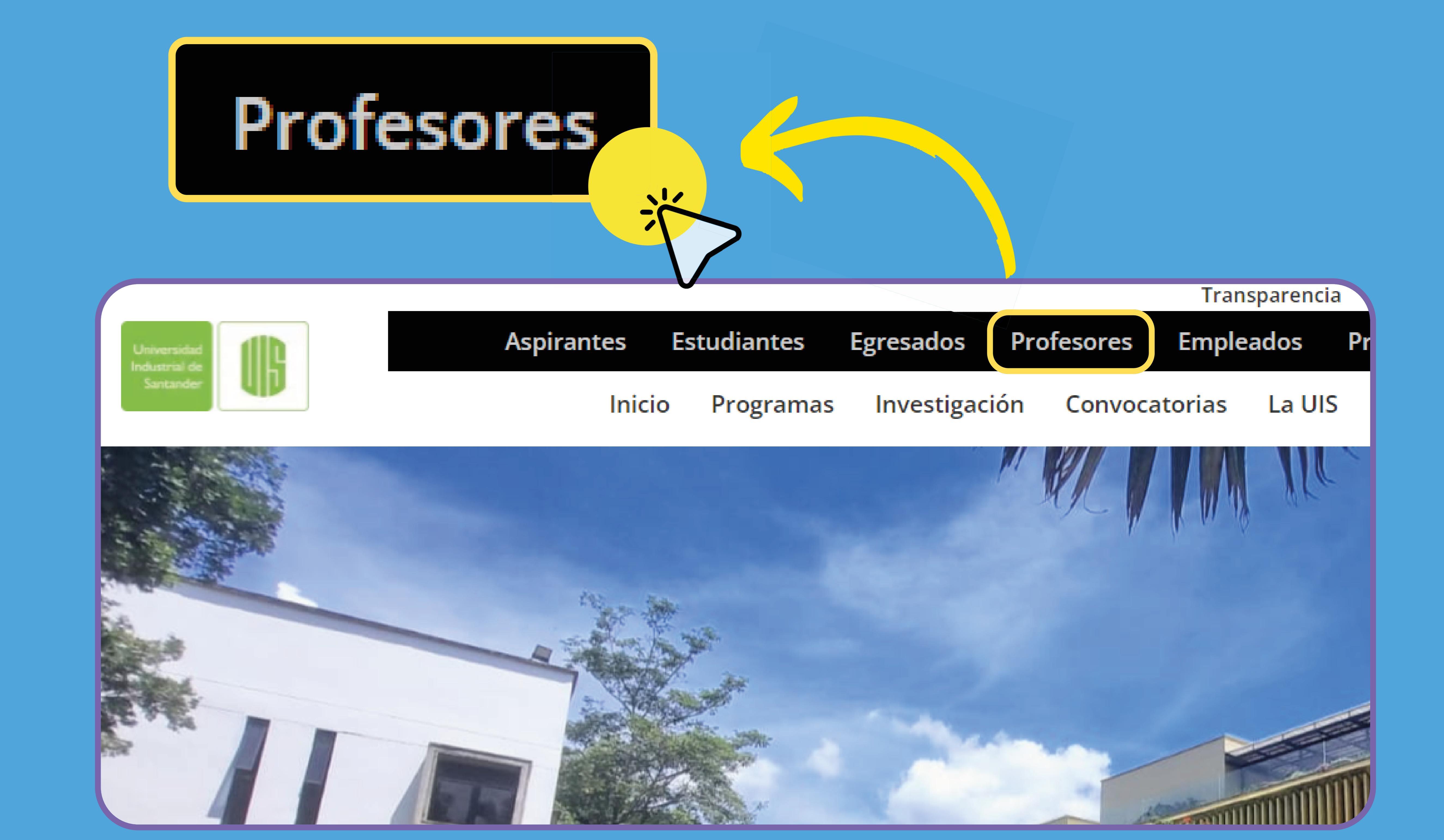

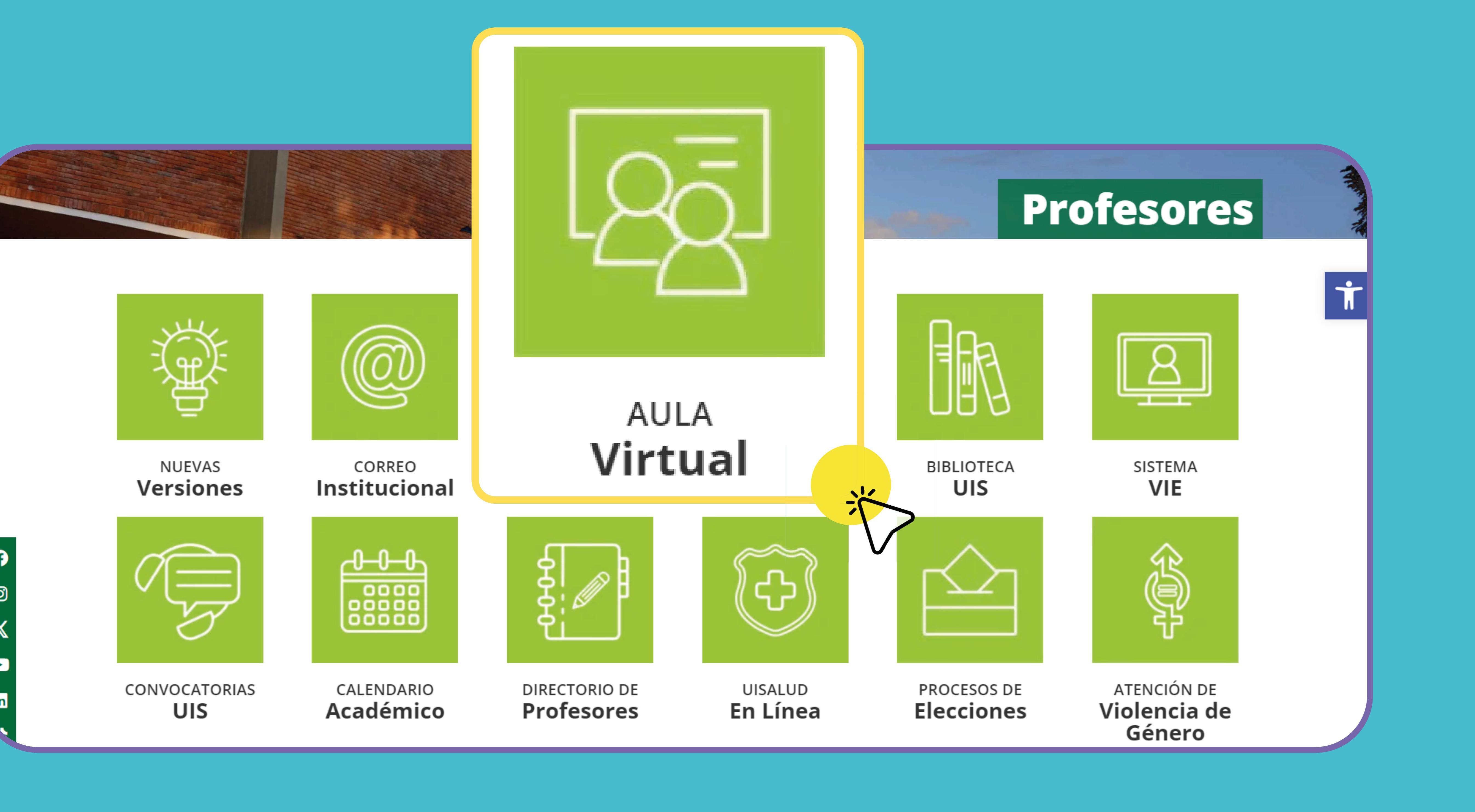

## continuación, de clic en Aula Virtual.

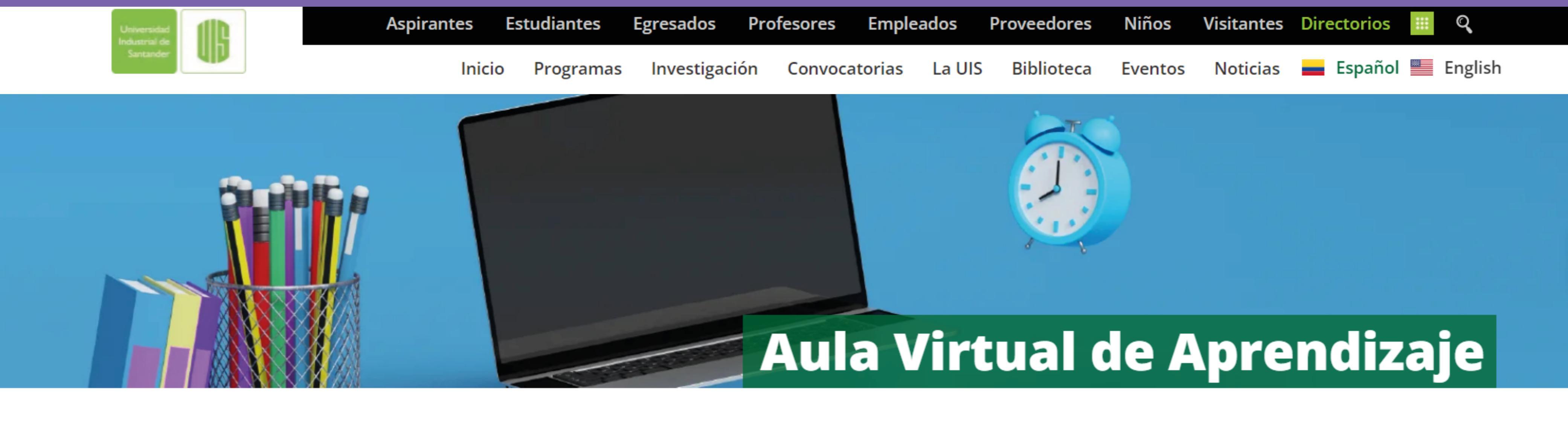

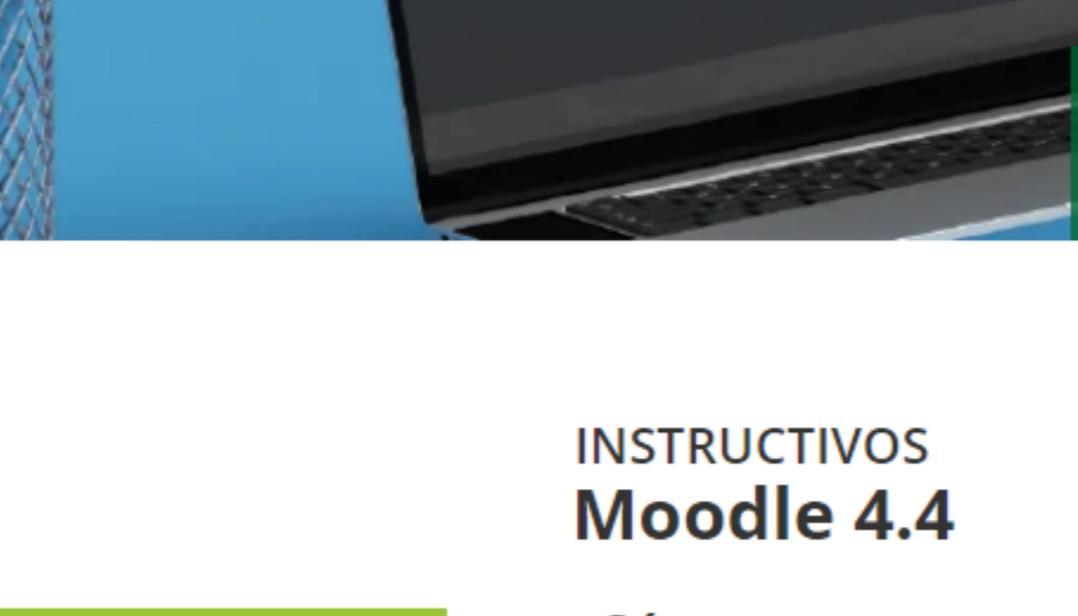

Ā

MOODLE

3.5

plataformas Moodle

0

MOODLE

4.4

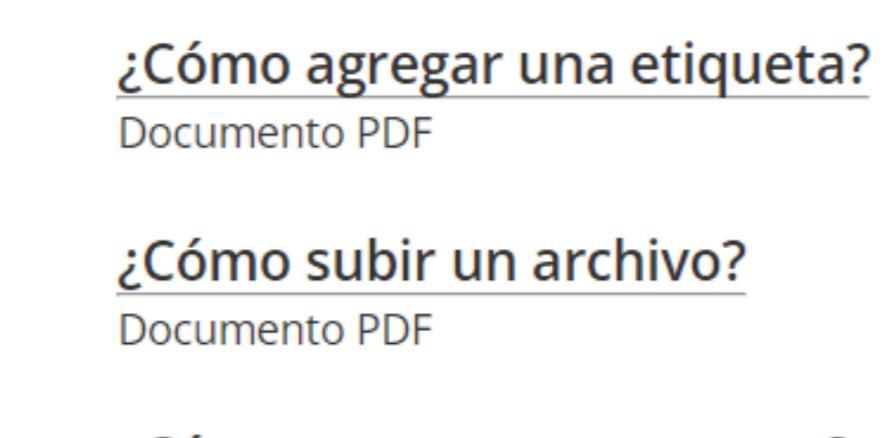

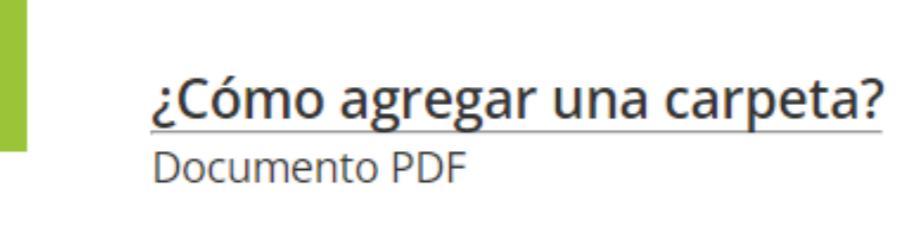

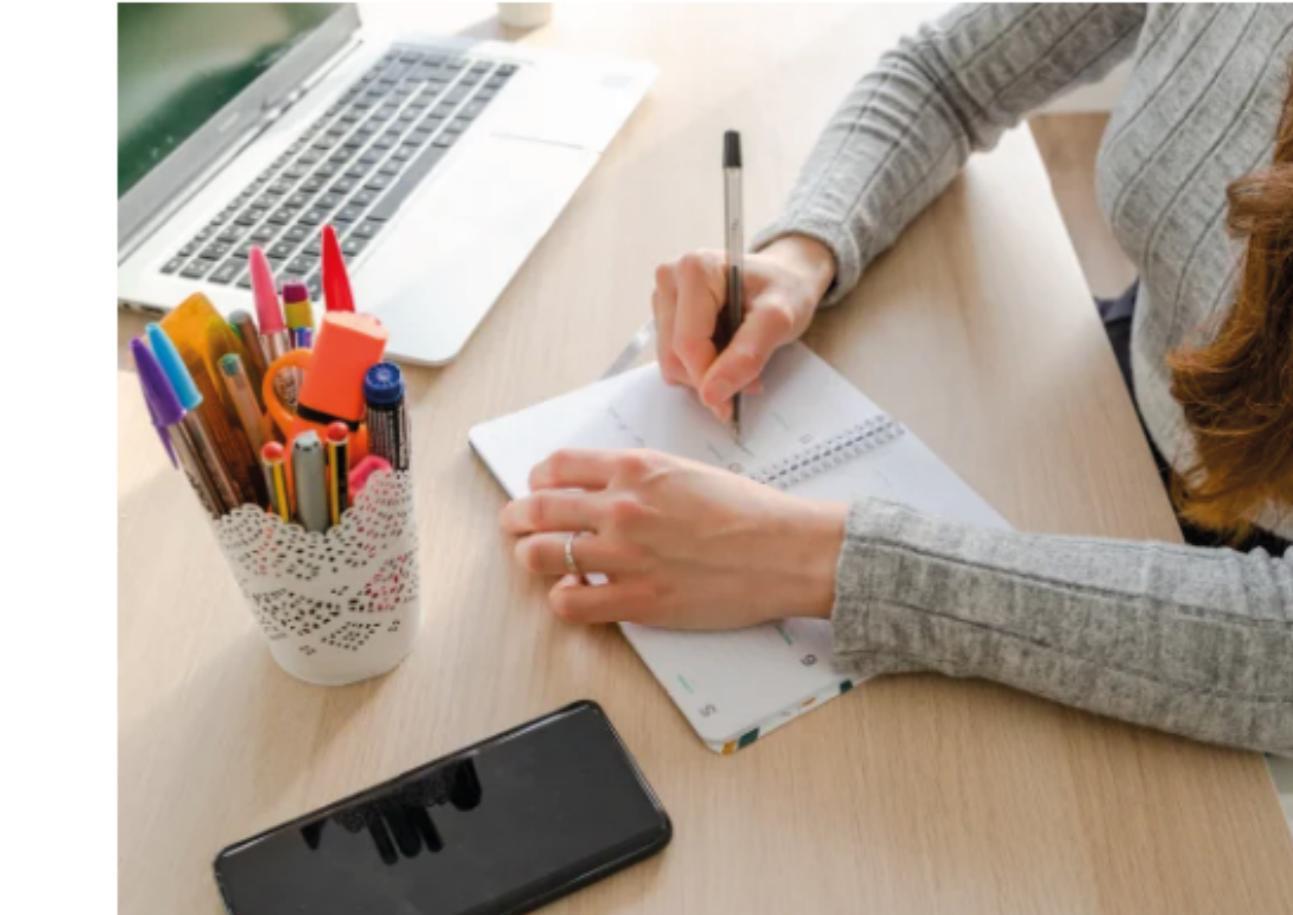

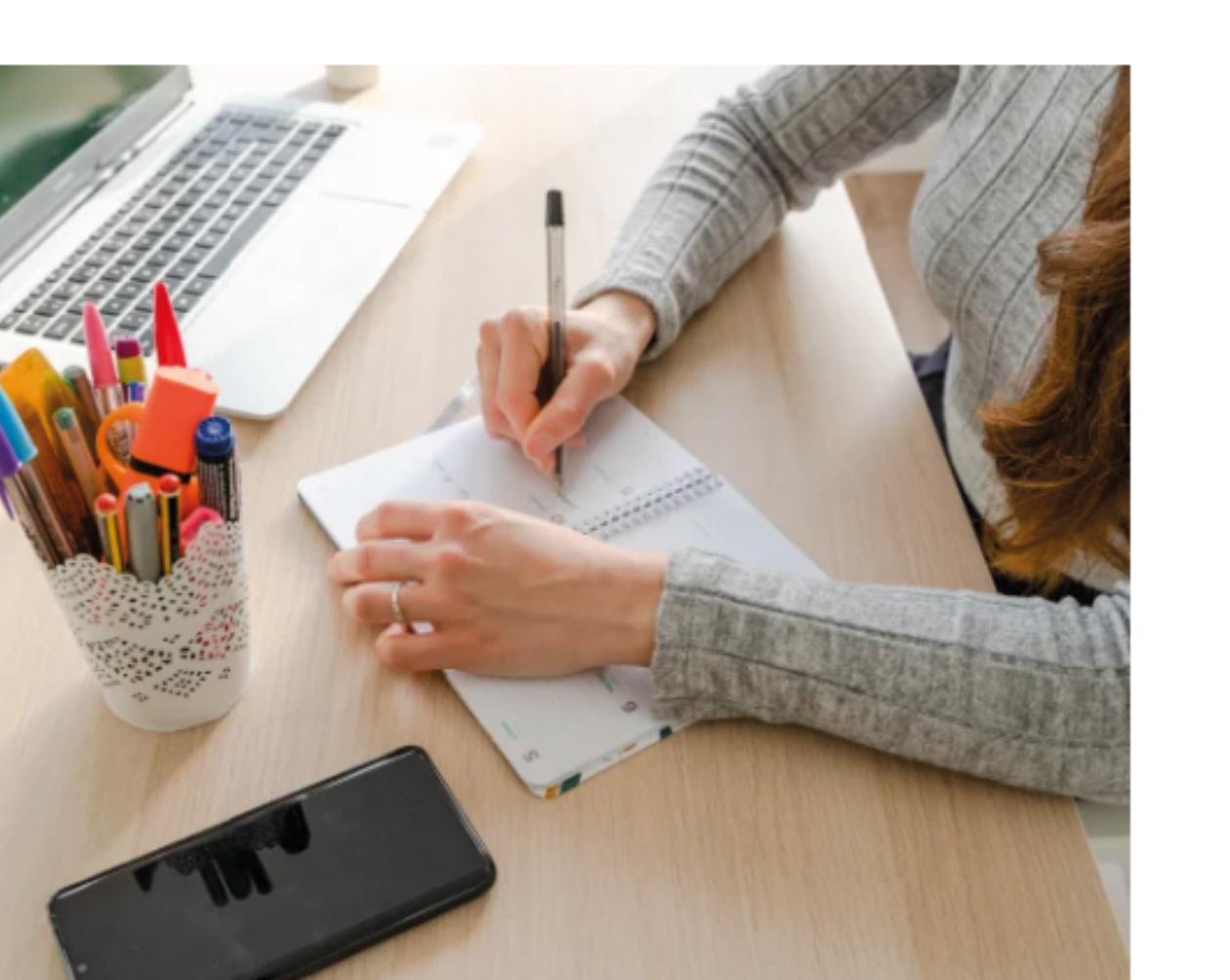

## FINALMENTE,

para acceder a la plataforma virtual actualizada, presione Moodle 4,4

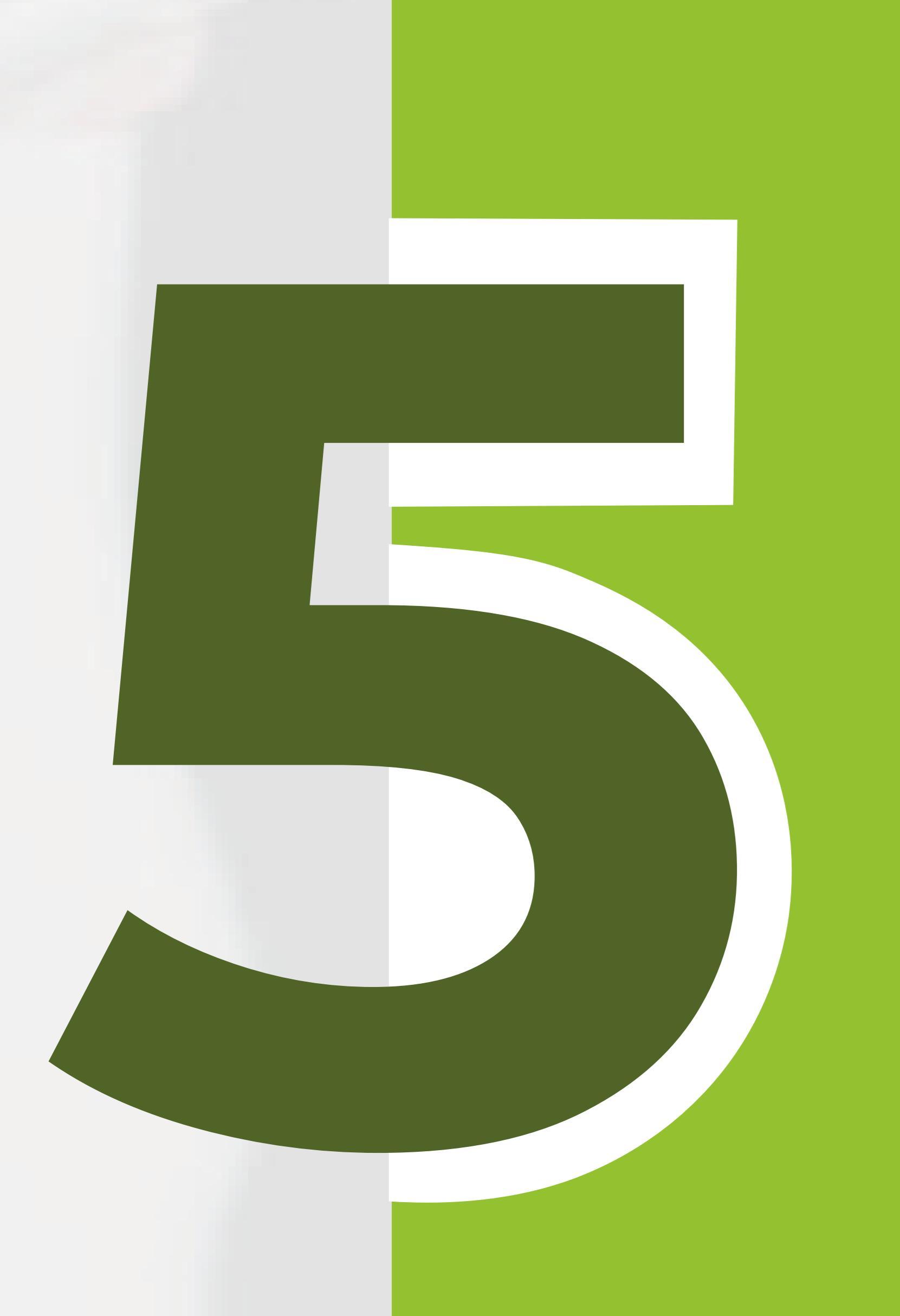

## Ingrese con su Nombre de usuario y Contraseña.

| Universidad<br>Industrial de<br>Santander                                                  |                                                |  |
|--------------------------------------------------------------------------------------------|------------------------------------------------|--|
| Nombre de usuario                                                                          |                                                |  |
| Contraseña                                                                                 |                                                |  |
| Acceder                                                                                    |                                                |  |
| Instrucciones de Inicio d<br>Estudiantes:                                                  | le sesión                                      |  |
| Nombre de Usuario: Ingrese el<br>Contraseña: la misma del Móde<br>Olvidé mi contraseña     | l código de estudiante.<br>ulo de Estudiantes. |  |
| Profesores:                                                                                |                                                |  |
| Datos de Ingreso: Utilice las cre<br>Información Académica - Nueva<br>Olvidé mi contraseña | denciales del Sistema de<br>as versiones.      |  |
|                                                                                            |                                                |  |

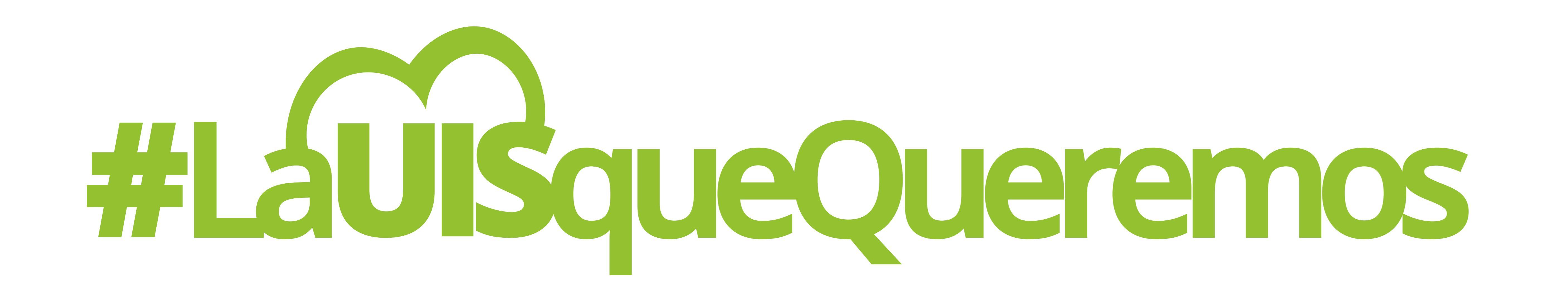

Universidad Industrial de Santander

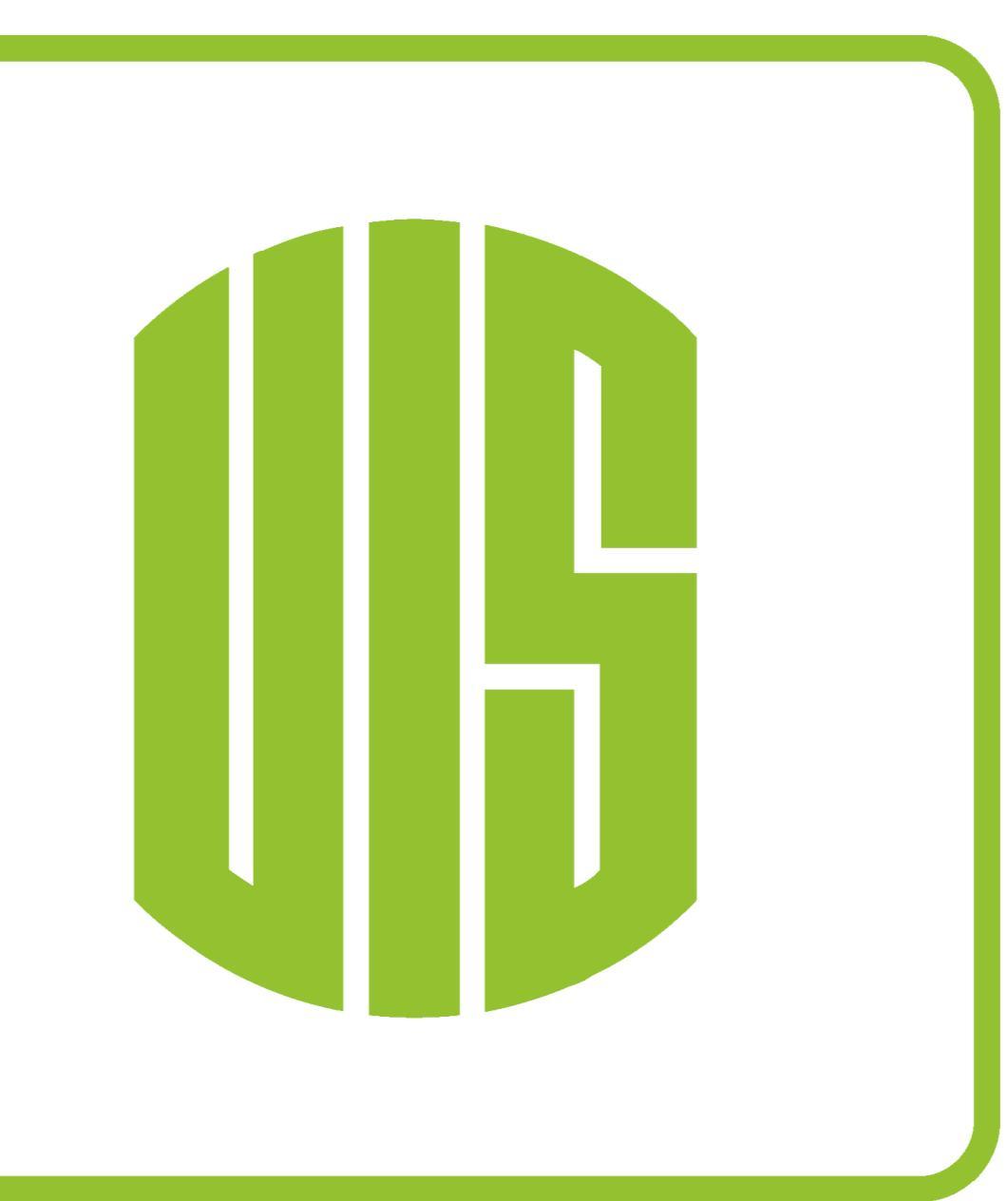

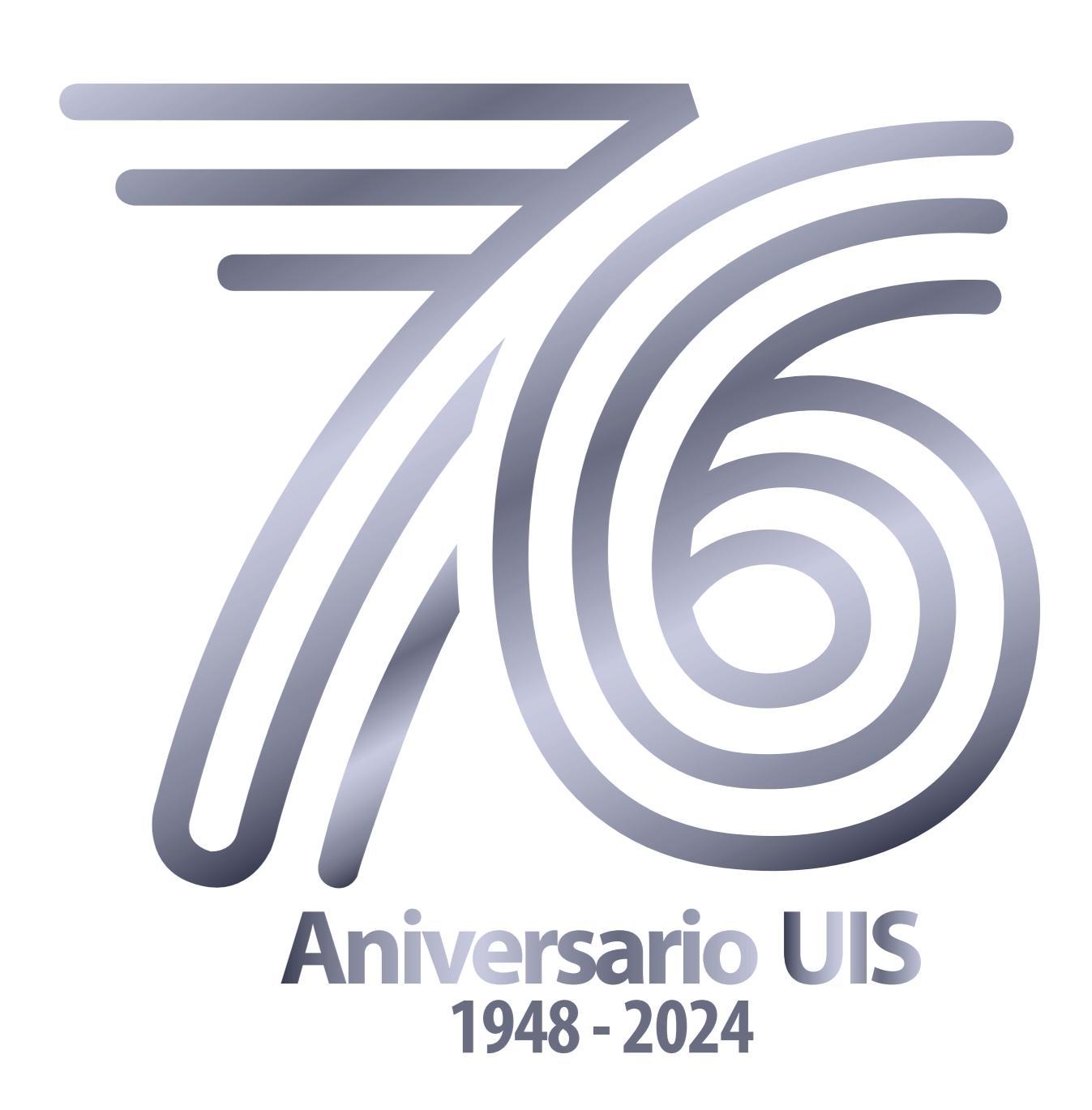